# 项目1 设计制作用户登录界面

通过本项目,让读者了解 Visual C#最新的编程环境 Visual Studio 2022 的安装方法 及安装步骤,了解 Visual Studio 2022 的新特性及编程环境各模块的功能。通过制作用户 登录系统,让读者掌握使用 Visual Studio 2022 开发 Windows 应用程序的步骤及方法。

#### 知识目标

- (1) 了解.NET 平台的基本结构;
- (2) 了解 Windows 应用开发技术的原理;
- (3) 掌握 C # 简单语句的结构;
- (4) 掌握 C # Windows 程序调试的流程。

### 能力目标

- (1) 掌握安装 Visual Studio 2022 的方法;
- (2) 掌握创建 C # Windows 应用程序的方法;
- (3) 掌握简单 C # Windows 应用程序的设计流程;
- (4) 掌握简单 C # Windows 控件的使用方法。

#### 素质目标

- (1) 引导学生树立正确的世界观、人生观、价值观,自觉践行社会主义核心价值观;
- (2) 培养学生发现问题、分析问题和解决问题的能力;
- (3) 明确软件开发专业人员工作性质的社会价值。

# 任务 1.1 创建 Visual C#编程环境

# 1.1.1 了解.NET 框架和 C # 语言

#### 1. 微软.NET 框架介绍

随着网络经济的到来,微软公司希望帮助用户能够在任何时候、任何地方、利用任何 工具都可以获得网络上的信息,并享受网络通信所带来的便捷。.NET 战略就是为着实现 这样的目标而设立的。微软的.NET 标志如图 1-1 所示。

微软公司.NET 平台的基本思想是:侧重点从连接到互联网的单一网站或设备上转移到计算机、设备和服务群组上,使其通力合作,提供更广泛更丰富的解决方案。用户将能够控制信息的传送方式、时间和内容。计算机、设备和服务将能够相辅相成,从而提供

丰富的服务,而不是像孤岛那样,由用户提供唯一的集成。企业能提供一种方式,允许用户将他们的产品和服务无缝地嵌入自己的电子构架中。

从技术的角度,一个.NET 应用是一个运行于.NET Framework 之上的应用程序。更精确地说,一个.NET 应用是一个使用.NET Framework 类库来编写,并运行 于公共语言运行时(common language runtime)之上的 应用程序。如果一个应用程序跟.NET Framework 无 关,它就不能叫作.NET 程序。比如,仅仅使用了 XML 并不就是.NET 应用,仅仅使用 SOAP SDK 调用一个

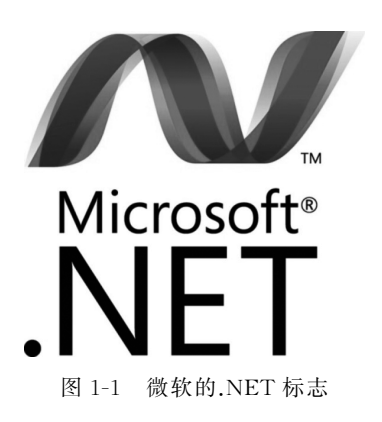

Web Service 也不是.NET 应用。.NET 是基于 Windows 操作系统运行的操作平台,应用于互联网的分布式。

### 2. C # 语言介绍

C # (读作 C sharp)是微软公司在 2000 年 6 月发布的一种编程语言。C # 语言在格式上与 Java 语言有着很多的相似点,如单一继承、界面、与 Java 相似的语法、编译成中间代码再运行的过程。但是 C # 与 Java 有着明显的不同,它借鉴了 Delphi 的一个特点,与 COM(组件对象模型)是直接集成的,而且它是微软公司.NET Windows 网络框架的主角。.NET 体系结构如图 1-2 所示。

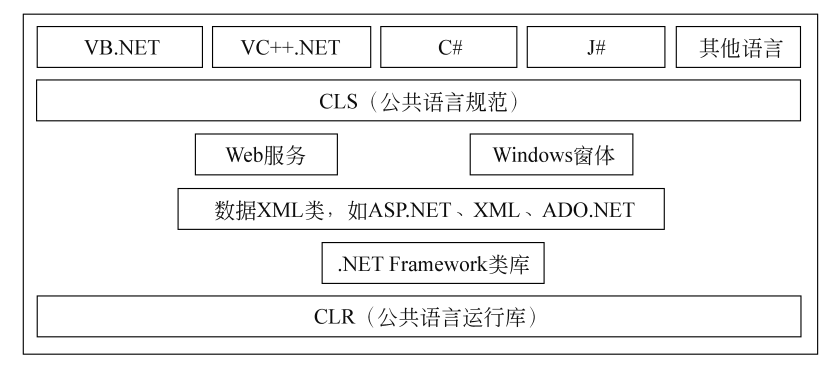

图 1-2 .NET 体系结构

.NET Framework 是用于 Windows 的新托管代码编程模型。它的强大功能与新技术结合起来,用于构建引人注目的应用程序,实现跨技术边界的无缝通信,并且能支持各种业务流程。

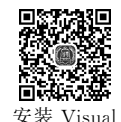

# 1.1.2 安装 Visual Studio 2022 编程环境

安報 Visual 微软公司于 2021 年发布 Visual Studio 2022 首个预览版,该版本比以前版本更快、更 <sup>编程环境</sup> 易于使用、更具备轻量级,是专为学习者和构建工业规模解决方案的人员设计的。

### 1. Visual Studio 2022 编程环境可以开发的常用项目类型

(1) 桌面应用程序:如 Windows 窗体应用程序、WPF 应用程序和 UWP(universal Windows platform, Windows 通用应用平台)应用程序。

- (2) Web 应用程序:如ASP.NET 应用程序和 Node.js 应用程序。
- (3)移动应用程序:如 Android 应用程序、iOS 应用程序和 Windows Phone 应用程序。
- (4) 云应用程序:如 Azure 应用程序和 AWS 应用程序。
- (5) 游戏开发:如 Unity 游戏和游戏插件。
- (6) 数据库应用程序:如 SQL Server 应用程序和 MySQL 应用程序。

## 2. 安装 Visual Studio 编程环境

Visual Studio 2022 安装最低系统要求如表 1-1 所示。

| 表 1-1 Visual Studi | o 2022 | 安装最低系统要求 |
|--------------------|--------|----------|
|--------------------|--------|----------|

| 支持的操作系统                                                                                                    | 硬 件                                                                                                    |
|----------------------------------------------------------------------------------------------------|----------------------------------------------------------------------------------------------------|
| 文持的操作系统<br>Windows 11 版本 21H2 或更高版本(家庭<br>版、专业版、专业教育版、专业工作站版、企<br>业版和教育版);<br>Windows 10 版本 1909 或更高版本(家庭<br>版、专业版、教育版和企业版);<br>Windows Server 核心 2022;<br>Windows Server 核心 2019;<br>Windows Server 核心 2016;<br>Windows Server 核心 2016; | <ul> <li>(1) CPU: ARM64 或 x64 处理器,建议使用四核或更好的处理器。不支持 ARM 32 处理器。</li> <li>(2) 内存:至少 4GB。许多因素都会影响所使用的资源。对于典型的专业解决方案,建议使用 16GB 内存。</li> <li>(3) 硬盘空间: 850MB~210GB 可用空间,具体取决于安装的功能;典型安装需要 20~50GB 的可用空间。建议在固态硬盘上安装 Windows 和 Visual Studio 以提高性能。</li> <li>(4) 显卡:支持的最低显示分辨率 WXGA(1366×768 像素)体 Vindex 1 Since 1 Circle 1 是 医宫的公式 2 hor 2 hor</li></ul> |
| Windows Server 2019(标准和数据中心);<br>Windows Server 2016(标准和数据中心)                                                                                                    | 素)的;Visual Studio最适宜的分辨率为1920×1080像<br>素或更高                                                                                                    |

以下是 Visual Studio Community 2022 版本安装步骤。

(1) 启动安装程序,如图 1-3 所示。

|                                                                 | × |
|-----------------------------------------------------------------|---|
| Visual Studio Installer                                         |   |
| 开始之前,我们需要设置某些选项,以便你配置安装。                                        |   |
| 若要了解有关隐私的详细信息,请参阅 Microsoft 隐私声明。<br>继续即表示你同意 Microsoft 软件许可条款。 |   |
| 继续①                                                             |   |

图 1-3 启动安装程序界面

(2) 单击"继续"按钮,进入如图 1-4 所示的界面,显示下载及安装进度。

(3) 下载安装完成以后,进入如图 1-5 所示的界面,选择安装的选项,如图 1-6 所示。

Visual Studio Installer 正在准备 Visual Studio 安装程序。 正在下载: 6.95 MB/21.92 MB 1.39 MB/秒 正在安装 取消(C)

图 1-4 显示下载及安装进度

|                                                                                                    |                                                                                               | 2 R - 0 ×                                                                              |
|----------------------------------------------------------------------------------------------------|-----------------------------------------------------------------------------------------------|----------------------------------------------------------------------------------------|
| Nicoural Constantion Locate allocate<br>正在安曇 - Visual Studio Community 2022 - 17.6.3<br>工作负荷 単个组件 语言包 安装位置 |                                                                                               | ×                                                                                      |
| 在选择安装项时需要帮助? 详细信息                                                                                          | ,                                                                                             | < 安装详细信息                                                                               |
| Web 和云 (4)                                                                                                 |                                                                                               | <ul> <li>▼ Visual Studio 核心编辑器</li> <li>Visual Studio 核心 shell 体验。包括语法感知代码编</li> </ul> |
| ASP.NET fü Web 开发<br>使用 ASP.NET Core, ASP.NET, HTML/JavaScript 和包括<br>Docker 支持的容器生成 Web 应用程序。             | Azure 开发<br>用于使用.NET fll NET Framework 开发五应用和创建资源<br>的 Azure SDK、工具和项目。任告者用于实现应用程序算一          | 編器、源代码管理和工作项管理。                                                                        |
| Python 开发<br>对 Python 进行编辑、请试、交互式开发和源代码管理。                                                                 | Node js 开发     使用 Node ji 一个由异歩事件驱动的 JavaScript 运行的主     成可编版的网络应用程序。                         |                                                                                        |
| 桌面应用和移动应用 (5)                                                                                              |                                                                                               |                                                                                        |
| RET Multi-platform App UI 开发     使用 C # 和 NET MAUI 从单个基本代码像生成 Android,     IOS, Windows 和 Mac 应用。          | NET 桌面开发<br>研 CR- Visual Basic 和 F# 与 NET 和 NET Framework 一起<br>使用、生成 WPF、Windows 窗体和短動台应用程序。 |                                                                                        |
| 位置<br>C\Program Files\Microsoft Visual Studio\2022\Community 更改                                            |                                                                                               | 移除( <u>B</u> )不受支持的超件                                                                  |
| 總续操作即表示你同章所选 Visual Studio 版本的 <u>许可证</u> 。我们还提供通过 Vis<br>附的许可亚中所述。總總即表示你同意这些许可证。                          | al Studio 下载其他软件的功能。此软件单独进行许可,如 <u>第三方公告</u> 或其随                                              | 要求的总空间 1.59 GB<br>下载时安装 • 安装()                                                         |

图 1-5 安装选项选择界面

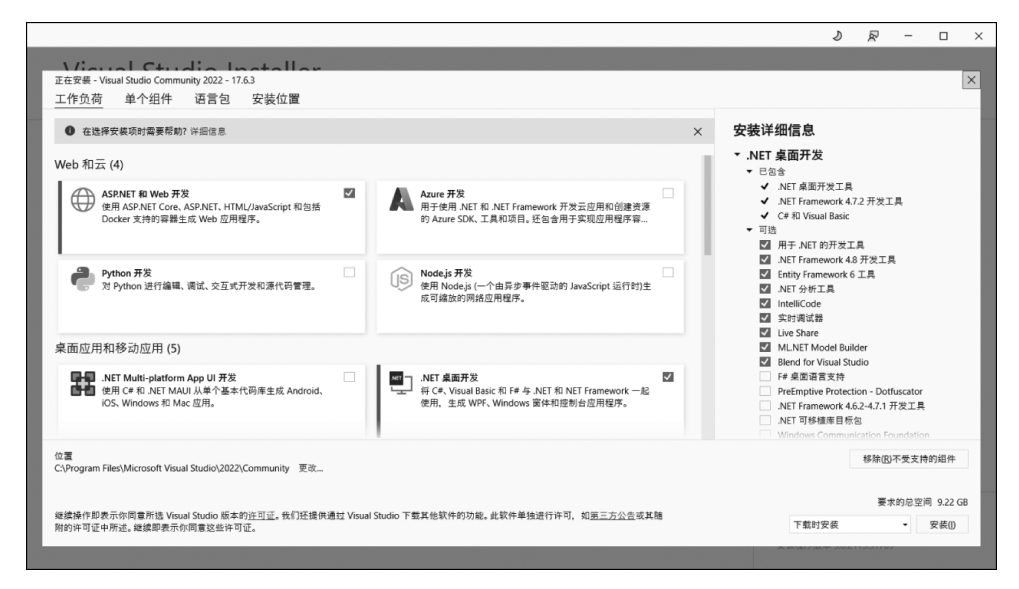

图 1-6 选择需要安装的模块

(4) 单击"安装"按钮,进入如图 1-7 所示的界面。

| Visual Studio Installer<br><sub>टङ्स्</sub> <sub>जन</sub>                                                                                                    |                                                                                          |
|----------------------------------------------------------------------------------------------------|------------------------------------------------------------------------------------------|
| Visual Studio Community 2022           正在で電井絵正 650 MR/276 GB         (11 MR/9)           2%         (12 MR/9)           正在安泉後: 106/525         (13 MR/9)           3%         (11 MR/9)           3%         (11 MR/9) | <b>11</b> 年(1)<br>第年(1)<br>元法下型内容。因为网络存在问题。<br>重试(5)                                     |
|                                                                                                    | 编要稱約7 德思書 Microsoft 开股人员社区 或通<br>过 <u>Youal Sturio 支持</u> 某希集13.<br>安美程序版本 3.6.215.31769 |

图 1-7 下载和安装界面

(5) 安装完成后,会出现如图 1-8 所示的界面,选择是否重启操作系统。

| 需要重启                                  |               |
|---------------------------------------|---------------|
| 成功了! 但还有一步,请在启动 Visual Studio 前重启计算机。 |               |
|                                       | 重启(R) 以后再说(N) |

图 1-8 安装成功

(6) 重启操作系统之后,重新打开 Visual Studio,进入如图 1-9 所示的界面,从中选择"开发设置"和"颜色主题",进入图 1-10 所示的界面。

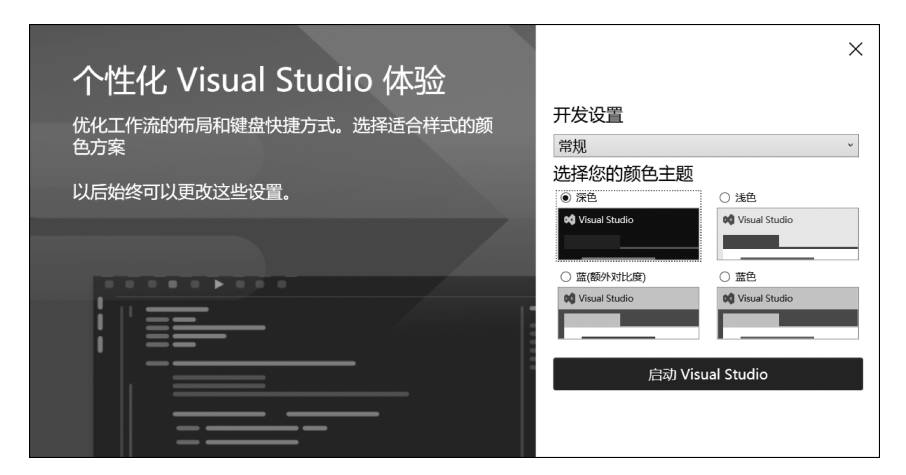

图 1-9 开发设置界面

| 打开最近使用的内容(C)       开始使用         随时 Vasual Studio 时, 你打开的任何项目, 文件未或文件都够显示在成文供你就想的你。       一          可聞法任何研究解打开的对象, 使详细确认在予列表闭路。       日           ●           ●           ●           ●           ●           ●           ●           ●           ●           ●          ●        ●          ●        ●          ●        ●          ●        ●          ●        ●          ●        ●          ●        ●          ●        ●          ●        ●          ●        ●          ●        ●          ●        ●          ●        ●          ●        ●          ●        ●          ●        ●          ●        ●          ●        ●          ●        ●          ●        ●          ●        ●          ●        ●          ●        ● </th |
|----------------------------------------------------------------------------------------------------|
| 使用 Visual Studio 時, 你打拼的任何项目、文件失惑文件補除显示在或处供的快速协问。<br>可固定任何频繁打开的对象。使其始终位于列表顶嵌。                                                                                                    |
| <ul> <li>         ・プ         ・ガ         ・ガ         ・オ         ・         ・</li></ul>                                                                                                    |
| ビ                                                                                                    |
| 登回 创建新项目(N)<br>选择典有代码基础的项目模板以开始<br>继续但无滞代码(M) →                                                                                                    |
| 继续但无需代码(业) →                                                                                                    |
|                                                                                                    |
|                                                                                                    |
|                                                                                                    |

图 1-10 启动后的 Visual Studio 界面

# 1.1.3 了解 Visual Studio 2022 的菜单项和工具栏

Visual Studio 2022 将程序开发中用到的各种功能集成在一个公共的工作环境中,称为 IDE。该编程开发环境提供了各种控件、窗口和方法,用户可以方便地进行各种应用程序的开发,以及在各种开发界面中切换,可以在很大程度上节约开发时间。

# 1. Visual Studio 2022 中创建 C # Windows 应用程序

启动 Visual Studio 2022,初始界面如图 1-11 所示。

| Visual Studio 2022                                                           | - 🗆 X                                                        |
|------------------------------------------------------------------------------|--------------------------------------------------------------|
| 打开最近使用的内容( <u>R</u> )                                                        | 开始使用                                                         |
| [♪.×<br>▲ 更早                                                                 | → <b>克隆存储库(C)</b><br>从 GitHub 或 Azure DevOps 等联机存储库获取<br>代码  |
| 文教1-1.sin 2023-06-20 2     D:\\ {asp.net穩序设计与软件项目实训》 源代码2019年10月19日、{asp.net | 3:11<br>即用のLand ガオーン ガオー本地 Visual Studio 項目或 .sln 文件<br>2:31 |
| Treuxpprications     D:0011科研(002-2023済华大学出版社交版)WebApplication6              | ☑ 打开本地文件夹(E)<br>号航和陶爾任何文件夹中的代码                               |
|                                                                              | *ロ 创建新项目(L)<br>過程具有代码基件的项目機能以开始                              |
|                                                                              | 继续但无须代码(\\))→                                                |
|                                                                              |                                                              |
|                                                                              |                                                              |
|                                                                              |                                                              |

图 1-11 Visual Studio 2022 启动后的初始界面

在如图 1-11 所示的初始界面中选择"创建新项目",然后进入图 1-12 所示的创建新项目的界面。

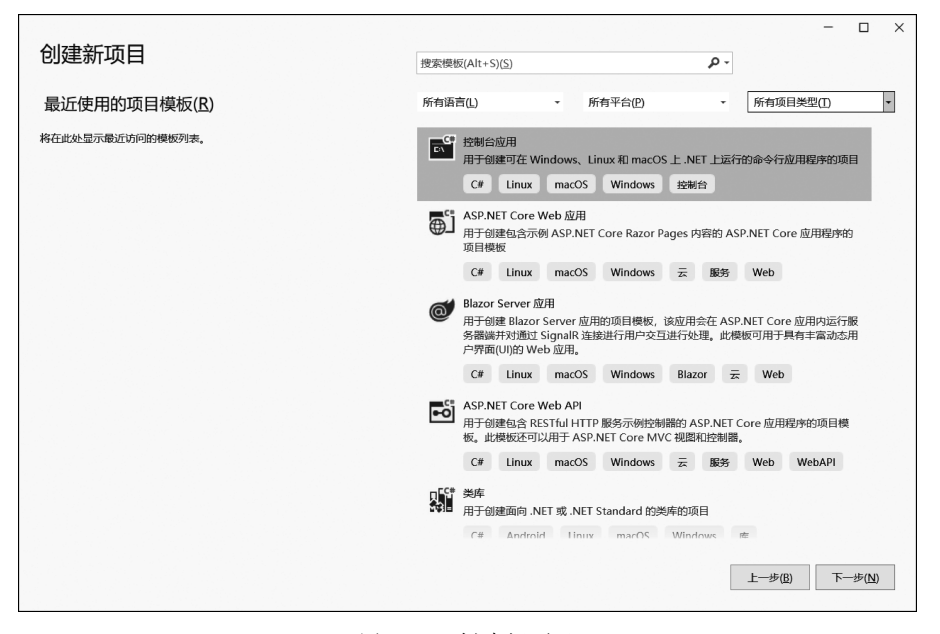

图 1-12 创建新项目

在图 1-12 的界面中,从"所有语言"下拉列表中选择"C♯",从"所有项目类型"下拉列 表中选择"桌面",然后在出现的可以创建项目的模板里选择"Windows 窗体应用",如 图 1-13 所示。

| 创建新项目                 | ー ロ ×<br>授家模板(Alt+S)( <u>S</u> ) <b>タ・</b><br>全部清除( <u>C</u> )                                                           |
|-----------------------|----------------------------------------------------------------------------------------------------|
| 最近使用的项目模板( <u>R</u> ) | C# • 所有平台(2) • 桌面 •                                                                                                    |
| 將在此处显示穆近访问的模板列表。      | Windows 留休成用<br>用于创建.NET Windows 窗休(WinForms)应用的项目模板。 C# Windows 重適                                                      |
|                       | <ul> <li>Windows 窗休应用(.NET Framework)</li> <li>用于创建具有 Windows 窗休(WinForms)用户界面的应用程序的项目</li> <li>C# Windows 桌面</li> </ul> |
|                       | WOF 英库     用于创建目示为 .NET WPF 应用程序的类库的项目     C# Windows 車面 库                                                               |
|                       | WPF 应用超序     mm の用程序的项目     cf Mindam の存在                                                                                |
|                       | WIF用 学校作業     田子 50 / NFT WPF 成型程序创建用 产控件库的项目     C# Windows 處面 库                                                        |
|                       | ● WPF 自定义控件库<br>● 用于为.NET WPF 应用程序创建自定义控件库的项目                                                                            |
|                       | 上一步(度) 下一步(凶)                                                                                                    |

图 1-13 选择创建"Windows 窗体应用"模板

单击"下一步"按钮,进入如图 1-14 所示的配置新项目的界面,设置项目名称,选择项目保存位置,设置解决方案名称。

| 配置新项目                                                           |  |
|-----------------------------------------------------------------|--|
|                                                                 |  |
| WINDOWS 窗体应用 C# Windows 桌面                                      |  |
| 项目名称(J)                                                         |  |
| WinFormsApp1                                                    |  |
| 位置(L)                                                           |  |
| D:\001科研\002-2023清华大学出版社改版 *                                    |  |
| 解决方案名称(M) ①                                                     |  |
| WinFormsApp1                                                    |  |
| 坝日 持任 U:\UU1科研\UU2-2U23诗华大学出版社式版\WinFormsApp1\WinFormsApp1\T中创建 |  |
|                                                                 |  |
|                                                                 |  |
|                                                                 |  |
|                                                                 |  |
|                                                                 |  |
|                                                                 |  |
|                                                                 |  |
|                                                                 |  |

图 1-14 配置新项目

单击"下一步"按钮,进入如图 1-15 所示的界面,选择框架版本,然后单击"创建"按钮,将完成项目的创建。

|                                       | - |                | × |
|---------------------------------------|---|----------------|---|
| 其他信息                                  |   |                |   |
| Windows 窗体应用 C# Windows <sub>桌面</sub> |   |                |   |
| 框架印 ①                                 |   |                |   |
| .NET 6.0 (长期支持)                       |   |                |   |
|                                       |   |                |   |
|                                       |   |                |   |
|                                       |   |                |   |
|                                       |   |                |   |
|                                       |   |                |   |
|                                       |   |                |   |
|                                       |   |                |   |
|                                       |   |                |   |
|                                       |   |                |   |
|                                       |   |                |   |
|                                       |   |                |   |
|                                       |   |                |   |
| 上一步(E)                                | Û | ]建( <u>C</u> ) |   |

#### 图 1-15 选择框架版本

最后进入如图 1-16 所示的界面。

| 00 文件(E) 編輯(E) 視園(M) Git               | ā)项目(P)生成(B)调试(D)格式(D)测试(S)分析(N)工具(I)扩展(S)窗口(M)帮助(H) 搜索(Ctrl+Q)                  | WinFormsApp1                             |
|----------------------------------------|----------------------------------------------------------------------------------|------------------------------------------|
| (© • ⊙   <b>10 • 14 10 10</b>   10 • 0 | - Debug - Any CPU - ► WinFormsApp1 - ▷ ♂ - □ □ □ = = = = = = = = = = = = = = = = | 论 Live Share 校 管理员                       |
| 翌 工具箱                                  | Form1.cs (i0it) * ×                                                              | ▼ ● 解决方案资源管理器 ▼ ■ ×                      |
| 指 投索工具箱 P                              |                                                                                  |                                          |
| All Windows Forms                      | ill Form1 - C X                                                                  | 線空報法方案を運動開催(いた)                          |
| ▲ 公共控件                                 |                                                                                  | State Water wat 1                        |
| <ul> <li>Hitt</li> </ul>               |                                                                                  | MinFormsApp1                             |
| Button                                 |                                                                                  | ▶ #日 依赖项                                 |
| CheckBox                               |                                                                                  | Form1.cs                                 |
| 8 ■ CheckedListBox                     |                                                                                  | C= Form1.Designer.cs                     |
| ComboBox                               |                                                                                  | Form1.resx                               |
| DateTimePicker                         |                                                                                  | C# Program.cs                            |
| A Label                                |                                                                                  |                                          |
| A LinkLabel                            | P                                                                                |                                          |
| Ei ListBox                             |                                                                                  |                                          |
| H* ListView                            |                                                                                  |                                          |
| G. MaskedTextBox                       |                                                                                  |                                          |
| MonthCalendar                          |                                                                                  |                                          |
| C Notityicon                           |                                                                                  |                                          |
| PictureRey                             |                                                                                  |                                          |
| E Prograce Par                         |                                                                                  | 設立方案物源使研究 Git 面衣                         |
| RadioButton                            |                                                                                  |                                          |
| BichTextBox                            |                                                                                  | · Ⅲ性 · · · · · · · · · · · · · · · · · · |
| TextBox                                |                                                                                  | Form1 System.Windows.Forms.Form *        |
| In ToolTip                             |                                                                                  |                                          |
| TreeView                               |                                                                                  | BackgroundImage (none)                   |
| ▷容器                                    |                                                                                  | BackgroundImageL: Tile                   |
| ▷ 菜单和工具栏                               |                                                                                  | E Font Microroft Vallei III 9            |
| ▷ 组件                                   |                                                                                  | EpreColor ControlText                    |
| ▷ 1100                                 |                                                                                  | FormBorderStyle Sizable                  |
| ▷ 对话框                                  |                                                                                  | RightToLeft No                           |
| P 57200                                |                                                                                  | RightToLeftLayout False                  |
| - 15.00                                | MANH .                                                                           | Text Form1 +                             |
| 此组中没有可用的控件,将某项拖至                       |                                                                                  | Text                                     |
| 此文本可将其添加到工具箱。                          | 20/19/19/19/19/19/19/19/19/19/19/19/19/19/                                       | 与投奸天赋的文本。                                |
|                                        |                                                                                  |                                          |
| 💭 strat                                | 📩 19,19 🖬 818×497                                                                | 1 添加到源代码管理 乏 中 🤧 🖳 🝟 👪                   |

图 1-16 新建的 C # Windows 应用程序

### 2. Visual Studio 2022 的开发环境的组成

Visual Studio 2022 的开发环境主要由以下几部分组成:菜单、工具栏、窗体、工具箱、属性窗口和解决方案资源管理器等。

(1) 菜单。

- ①"文件"菜单如图 1-17 所示。主要菜单项说明如下。
- •"新建":支持新建项目、仓库、文件等。
- •"打开":支持打开已有的项目/解决方案、文件等。
- "关闭": 关闭正在编写的项目。
- "关闭解决方案":关闭正在编写的解决方案。
- "退出":退出 Visual Studio 2022 编程环境。

② "编辑"菜单包含的主要菜单项有"转到""查找和替换""撤销""重做""剪切""复制""粘贴"等,如图 1-18 所示。

③"视图"菜单如图 1-19 所示。主要菜单项说明如下。

- "代码": 打开代码编辑界面。
- •"设计器":打开设计器编辑界面。
- "解决方案资源管理器": 打开解决方案资源管理器窗口。
- "服务器资源管理器": 打开服务器和数据库相关内容的操作界面。
- "类视图": 打开类视图窗口。
- •"工具箱":打开工具箱窗口。
- "属性窗口": 打开控件的属性窗口。

10

图 1-19 "视图"菜单的下拉菜单

| )<br> <br> | ∋ • ⊝                                                                                                    | ଆ-ଟେ⊑                                                                                                    | °          | 代码(C)<br>设计器(D)                                                                                             | F7<br>Shift+F7                                                                                               | FormsApp |
|------------|----------------------------------------------------------------------------------------------------|----------------------------------------------------------------------------------------------------|------------|----------------------------------------------------------------------------------------------------|----------------------------------------------------------------------------------------------------|----------|
| 数据         | 工具箱                                                                                                    |                                                                                                    | ¢          | 打开(O)                                                                                                    |                                                                                                    |          |
| 詞          | 搜索工具箱                                                                                                    |                                                                                                    |            | 打开方式(N)                                                                                                    |                                                                                                    |          |
|            | <ul> <li>▲ AIIV</li> <li>▲ 公共</li> <li>●</li> <li>●</li> <li>●</li> <li>●</li> <li>●</li> <li>●</li> <li>■</li> <li>■</li> <l< td=""><td rowspan="5">II Windows For<br/>法共定件<br/>集計計<br/>B Button<br/>CheckBox<br/>CheckBox<br/>CheckedLis<br/>CheckedLis<br/>CheckedLis<br/>CheckedLis<br/>CheckedLis<br/>CheckBox<br/>CheckedLis<br/>CheckBox<br/>CheckBox<br/>CheckBox<br/>ListView<br/>ListBox<br/>ListNow<br/>ListNow<br/>MonthCale<br/>のNotifyIcon<br/>NumericUp<br/>PictureBox<br/>PictureBox<br/>PictureBox<br/>PictureBox<br/>RichTextBox<br/>TreyIew<br/>me</td><td rowspan="5"></td><td>解決方案資源管理器(P)<br/>Git 更改(G)<br/>Git 存储库(S)<br/>团队资源管理器(M)<br/>服务器资源管理器(V)<br/>SQL Server 対象资源管理器(S)<br/>測试资源管理器(T)</td><td>Ctrl+Alt+L<br/>Ctrl+0, Ctrl+G<br/>Ctrl+0, Ctrl+R<br/>Ctrl+ Ctrl+M<br/>Ctrl+Alt+S<br/>Ctrl+ Ctrl+S<br/>Ctrl+ Ctrl+S</td><td></td></l<></ul> | II Windows For<br>法共定件<br>集計計<br>B Button<br>CheckBox<br>CheckBox<br>CheckedLis<br>CheckedLis<br>CheckedLis<br>CheckedLis<br>CheckedLis<br>CheckBox<br>CheckedLis<br>CheckBox<br>CheckBox<br>CheckBox<br>ListView<br>ListBox<br>ListNow<br>ListNow<br>MonthCale<br>のNotifyIcon<br>NumericUp<br>PictureBox<br>PictureBox<br>PictureBox<br>PictureBox<br>RichTextBox<br>TreyIew<br>me |            | 解決方案資源管理器(P)<br>Git 更改(G)<br>Git 存储库(S)<br>团队资源管理器(M)<br>服务器资源管理器(V)<br>SQL Server 対象资源管理器(S)<br>測试资源管理器(T) | Ctrl+Alt+L<br>Ctrl+0, Ctrl+G<br>Ctrl+0, Ctrl+R<br>Ctrl+ Ctrl+M<br>Ctrl+Alt+S<br>Ctrl+ Ctrl+S<br>Ctrl+ Ctrl+S |          |
|            |                                                                                                    |                                                                                                    |            | <ul> <li>书签窗口(Q)</li> <li>调用层次结构(H)</li> <li>类视图(A)</li> <li>代码定义窗口(D)</li> <li>对象浏览器(J)</li> </ul>         | Ctrl+K, Ctrl+W<br>Ctrl+Alt+K<br>Ctrl+Shift+C<br>Ctrl+ D<br>Ctrl+Alt+J                                        |          |
|            |                                                                                                    |                                                                                                    |            | 错误列表(I)<br>输出(O)<br>任务列表(K)<br>工具箱(X)<br>通知(N)<br>终端                                                        | Ctrl+ E<br>Ctrl+Alt+O<br>Ctrl+ T<br>Ctrl+Alt+X<br>Ctrl+ Ctrl+N<br>Ctrl+`                                     |          |
|            |                                                                                                    |                                                                                                    |            | 其他窗口(E)                                                                                                    | +                                                                                                    |          |
|            |                                                                                                    |                                                                                                    |            | 工具栏(T)<br>全屏幕(U)                                                                                            | ►<br>Shift+Alt+Enter                                                                                         |          |
|            | ▶ 菜单                                                                                                    | 99<br>通和丁具栏                                                                                                    | đ          | 所有窗囗(L)                                                                                                    | Shift+Alt+M                                                                                                  |          |
|            | ▷ 组件<br>▷ 打印                                                                                                    | R                                                                                                    | Tab 键顺序(B) |                                                                                                    |                                                                                                    |          |
|            | ▷ 对话                                                                                                    | ▷ 对话框                                                                                                    |            | 向后导航(B)                                                                                                    | Ctrl+-                                                                                                    |          |
|            | ▷ 数据<br>▲ 常规                                                                                                    |                                                                                                    | 9          | 向前导航(F)<br>下一个任务(X)                                                                                         | Ctrl+Shift+-                                                                                                 |          |
|            | 此组中没有可用的控<br>此文本可将其添加                                                                                                    |                                                                                                    |            | 上一个任务(R)                                                                                                    |                                                                                                    |          |
|            |                                                                                                    |                                                                                                    | æ          | 屋性窗口(₩)                                                                                                    | F4                                                                                                    |          |
|            |                                                                                                    |                                                                                                    |            | /唐1主贝(Y)                                                                                                    | Smr(+F4                                                                                                    |          |

📢 文件(F) 编辑(E) 视图(V) Git(G) 项目(P) 生成(B) 调试(D) 格式(O) 测试(S)

图 1-17 "文件"菜单的下拉菜单

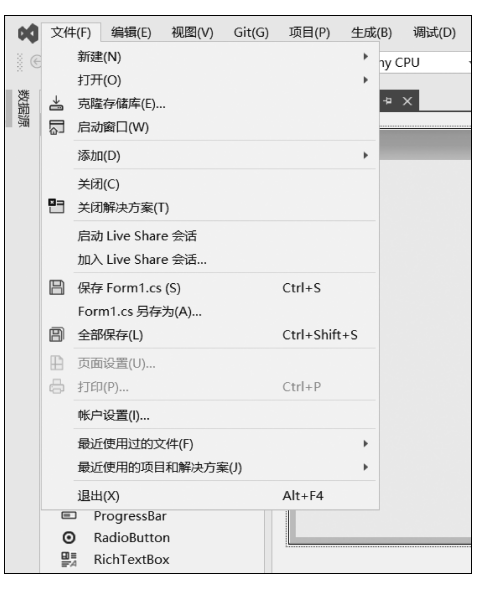

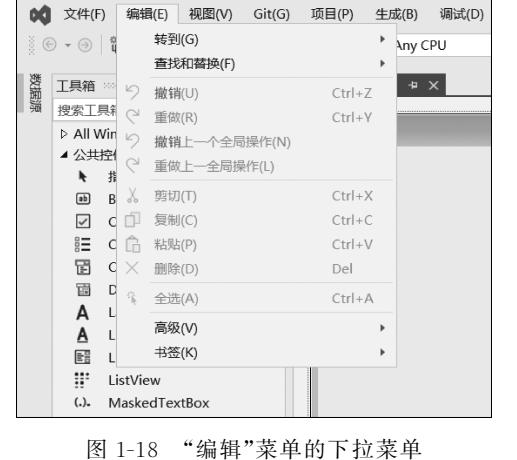